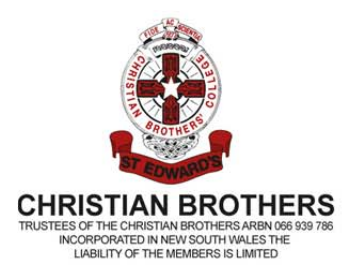

ST EDWARD'S COLLEGE A CATHOLIC SCHOOL IN THE EDMUND RICE TRADITION

Where young men achieve

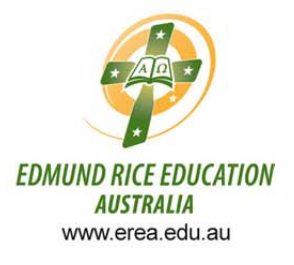

### **Dear Parents/Carers**

St Edward's College is pleased to introduce an online teacher interview booking system. Accessing the system is possible by 3 quick steps.

## Step 1: Access PTO to receive your login details.

• In your web browser go to the following website.

https://bookings.parentteacheronline.com.au?school=p4myt

• Click on Obtain PIN/Password

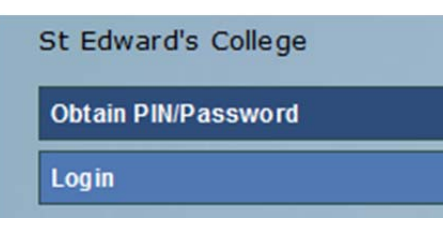

• Enter your email address than click on send email

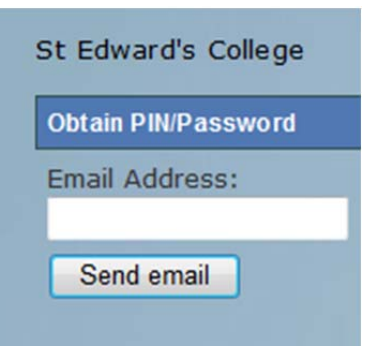

 Please check your email for a message from <u>ptoemail@countrynet.net.au</u> which will contain your login details: Surname/Login: (Your Login) PIN/Password: (Your PIN)

# Step 2: Login into PTO

• Return to the website:

https://bookings.parentteacheronline.com.au?school=p4myt

- Type in your : Surname/Login
- Type in your: PIN/Password

| Login          |  |
|----------------|--|
| Surname/Login: |  |
| PIN/Password:  |  |
| Log In         |  |

## Step 3: Selecting your booking times

- You are now ready to make bookings, follow the online instructions to complete the process.
- Once the steps are completed you can print or email you bookings.

#### Important notes:

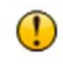

This icon indicates that the teacher has requested you book an interview.

If you encounter any problems using PTO please contact the school office on 4321 6400